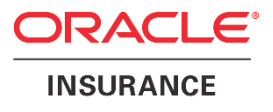

# Oracle Health Insurance Back Office

Configuring the Remote Data Connector (RDC) for BI Cloud Service (BICS)

Version 1.4

Part number: F27899-01 February 2020

ORACLE

Copyright © 2017, 2020 Oracle and/or its affiliates. All rights reserved.

This software and related documentation are provided under a license agreement containing restrictions on use and disclosure and are protected by intellectual property laws. Except as expressly permitted in your license agreement or allowed by law, you may not use, copy, reproduce, translate, broadcast, modify, license, transmit, distribute, exhibit, perform, publish, or display any part, in any form, or by any means. Reverse engineering, disassembly, or decompilation of this software, unless required by law for interoperability, is prohibited.

The information contained herein is subject to change without notice and is not warranted to be error-free. If you find any errors, please report them to us in writing.

If this software or related documentation is delivered to the U.S. Government or anyone licensing it on behalf of the U.S. Government, the following notice is applicable:

#### **U.S. GOVERNMENT RIGHTS**

Programs, software, databases, and related documentation and technical data delivered to U.S. Government customers are "commercial computer software" or "commercial technical data" pursuant to the applicable Federal Acquisition Regulation and agency-specific supplemental regulations. As such, the use, duplication, disclosure, modification, and adaptation shall be subject to the restrictions and license terms set forth in the applicable Government contract, and, to the extent applicable by the terms of the Government contract, the additional rights set forth in FAR 52.227-19, Commercial Computer Software License (December 2007). Oracle USA, Inc., 500 Oracle Parkway, Redwood City, CA 94065.

This software is developed for general use in a variety of information management applications. It is not developed or intended for use in any inherently dangerous applications, including applications which may create a risk of personal injury. If you use this software in dangerous applications, then you shall be responsible to take all appropriate fail-safe, backup, redundancy, and other measures to ensure the safe use of this software. Oracle Corporation and its affiliates disclaim any liability for any damages caused by use of this software in dangerous applications.

Oracle is a registered trademark of Oracle Corporation and/or its affiliates. Other names may be trademarks of their respective owners.

This software and documentation may provide access to or information on content, products, and services from third parties. Oracle Corporation and its affiliates are not responsible for and expressly disclaim all warranties of any kind with respect to third-party content, products, and services. Oracle Corporation and its affiliates will not be responsible for any loss, costs, or damages incurred due to your access to or use of third-party content, products, or services.

Where an Oracle offering includes third party content or software, we may be required to include related notices. For information on third party notices and the software and related documentation in connection with which they need to be included, please contact the attorney from the Development and Strategic Initiatives Legal Group that supports the development team for the Oracle offering. Contact information can be found on the Attorney Contact Chart.

The information contained in this document is for informational sharing purposes only and should be considered in your capacity as a customer advisory board member or pursuant to your beta trial agreement only. It is not a commitment to deliver any material, code, or functionality, and should not be relied upon in making purchasing decisions. The development, release, and timing of any features or functionality described in this document remains at the sole discretion of Oracle.

This document in any form, software or printed matter, contains proprietary information that is the exclusive property of Oracle. Your access to and use of this confidential material is subject to the terms and conditions of your Oracle Software License and Service Agreement, which has been executed and with which you agree to comply. This document and information contained herein may not be disclosed, copied, reproduced, or distributed to anyone outside Oracle without prior written consent of Oracle. This document is not part of your license agreement nor can it be incorporated into any contractual agreement with Oracle or its subsidiaries or affiliates.

# **CHANGE HISTORY**

| Release     | Version | Changes                            |
|-------------|---------|------------------------------------|
| 10.17.1.4.0 | 1.0     | Creation (cta13682.doc)            |
| 10.18.2.0.0 | 1.1     | Changed part number on title page. |
| 10.19.1.0.0 | 1.2     | Changed part number on title page. |
| 10.19.2.0.0 | 1.3     | Changed part number on title page. |
| 10.20.1.0.0 | 1.4     | Changed part number on title page. |
|             |         |                                    |

# **RELATED DOCUMENTS**

A reference in the text (**doc**[**x**]) is a reference to another document about a subject that is related to this document. Below is a list of related documents:

# Contents

| 1 | Introduction      |                                                                         |              |
|---|-------------------|-------------------------------------------------------------------------|--------------|
|   | 1.1<br>1.2        | Prerequisites<br>Architecture                                           | 1<br>1       |
| 2 | Configu           | ıre Weblogic                                                            | 3            |
|   | 2.1<br>2.2<br>2.3 | Deploy war file<br>Create data source<br>Download and deploy public key | 3<br>7<br>11 |
| 3 | Setup F           | PD                                                                      | 12           |
|   | 3.1<br>3.2        | Setup RPD connection<br>Import RPD in BICS                              | 12<br>15     |
| 4 | Setup c           | atalog                                                                  | 17           |
|   | 4.1               | Upload catalog                                                          | 17           |
| 5 | Append            | dix A – Information                                                     | 20           |

## 1 Introduction

The BICS Remote Data Connector (RDC) was released in March 2016. It allows reports and analyses in BI Cloud Service (BICS) to directly connect to an On-Premise Oracle Database. When a report is run, a SQL request is generated by BICS and sent to the on-premise Weblogic server. Weblogic sends that request to the on-premise database, and then compresses the results before returning those to BICS where it is displayed. This gives customers with large on-premise data sets the ability to use BI Cloud Service without having to push all of that data to the cloud.

This guide is used to setup the RDC for an Oracle Health Insurance Back Office environment. The official Oracle RDC software and documentation, including a getting started guide, can be found here:

http://www.oracle.com/technetwork/middleware/bicloud/downloads/index.html

### **1.1 Prerequisites**

Before you set up Oracle BI Cloud Service Remote Data Connector, make sure that your environment meets these requirements:

- Weblogic server running in the On-Premise environment. Several instructions on the Oracle Health Insurance Back Office library can be found which will help you on how to install a weblogic server;
- Obtain the public IP and domain name;
- Download the Oracle BI Cloud Service Remote Data Connector WAR file (obiremotedataconnector.war) from OTN;
- Configure your load balancer or HTTP server for SSL communication. Knowledge of networking, security and firewalls is preferrable. The On-Premise weblogic server needs to be accessible externally, and the port defined in the RPD connection needs to correctly route to the weblogic server port;
- Download and install Oracle Business Intelligence Developer Client Tool;
- OHI\_BAC\_USER is created in the OHIBO and OHIDM database (M-5008);
- The BI Admin tool used to create the RPD must be 12c. Prior versions do not offer the JDBC (JNDI) Data Source option that is required for this process.

### **1.2** Architecture

Each Oracle BI Cloud Service instance is provisioned with a unique private key. A public key is available for download from Oracle BI Cloud Service Console. This public key when deployed on-premises in Remote Data Connector enables Remote Data Connector to verify the authenticity of a query received from a BI Server in Oracle BI Cloud service. SSL configured on-premises at a Load Balancer or HTTP servers provides secure access to on-premises data. This diagram shows a typical on-premises network architecture. Contact your network administrator for additional details about your network configuration.

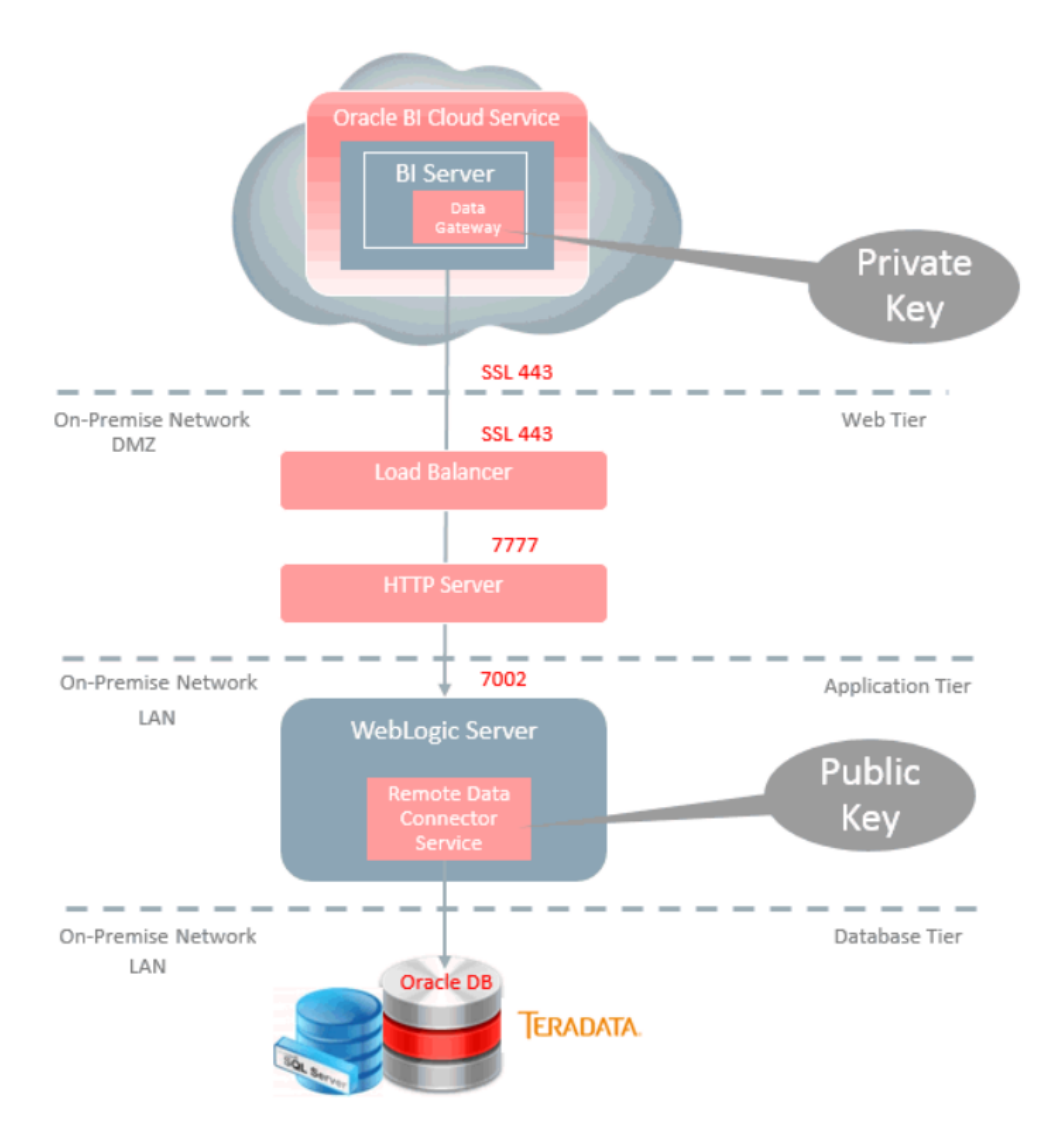

## 2 Configure Weblogic

This chapter describes the installation of the RDC application into weblogic.

### 2.1 Deploy war file

 Download the War file application to be installed into Weblogic and save to a file location that is accessible to the server where Weblogic is running. This War file is available on OTN and is called 'BICS Remote Data Connector'

<u>http://www.oracle.com/technetwork/middleware/bicloud/downloads/index.</u> <u>html</u>

2. Copy the downloaded .zip file to the weblogic server and unzip. In the examples version 1.2 is used.

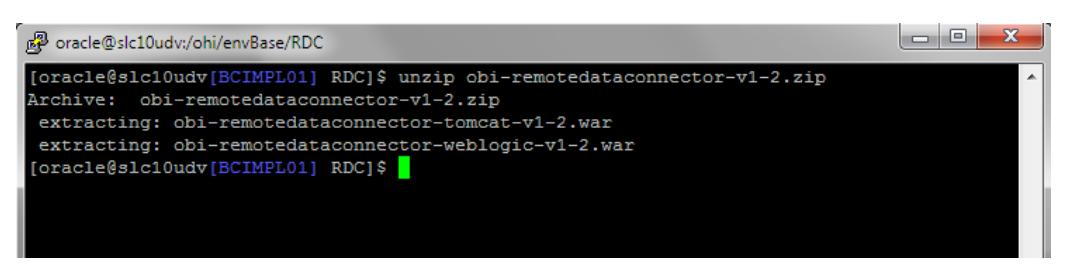

 Log in to Weblogic. Navigate to "Deployments" > "Install". Select the obiremotedataconnector-weblogic-v1-2.war file. Hit 'Next' to continue.

| Install Application Assistant                      |                                                                                           |
|----------------------------------------------------|-------------------------------------------------------------------------------------------|
| Back Next Finish Cancel                            |                                                                                           |
| Locate deployment to install and prepar            | e for deployment                                                                          |
| Select the file path that represents the applicati | ion root directory, archive file, exploded archive directory, or application module descr |
| Note: Only valid file paths are displayed below.   | If you cannot find your deployment files, Upload your file(s) and/or confirm that your    |
| Path:                                              | /ohi/envBase/RDC/obi-remotedataconnector-weblogic-v1-2.war                                |
| Recently Used Paths:                               | /ohi/envBase/BCIMPL01/ohiBase/java                                                        |
|                                                    | /ohi/envBase/patch/10.16.2.2.0/java                                                       |
|                                                    | /ohi/envBase/patch/10.16.2.3.0/java                                                       |
|                                                    | /home/ilieberw/ozg_rcs                                                                    |
| Current Location:                                  | slc10udv.us.oracle.com / ohi / envBase / RDC                                              |
| obi-remotedataconnector-tomc                       | at-v1-2.war                                                                               |
| obi-remotedataconnector-webk                       | ogic-v1-2.war                                                                             |
| Back Next Finish Cancel                            |                                                                                           |

4. Select 'Install this deployment as an application'. Hit 'Next' to continue.

| Install Application Assistant                                                                                          |
|----------------------------------------------------------------------------------------------------|
| Back Next Finish Cancel                                                                                                |
| Choose installation type and scope                                                                                     |
| Select if the deployment should be installed as an application or library. Also decide the scope of this deployment.   |
| The application and its components will be targeted to the same locations. This is the most common usage.              |
| Install this deployment as an application                                                                              |
| Application libraries are deployments that are available for other deployments to share. Libraries should be available |
| Install this deployment as a library                                                                                   |
|                                                                                                    |
| Select a scope in which you want to install the deployment.                                                            |
| Select a scope in which you want to install the deployment.  Scope: Global                                             |

5. Select the target managed server. In the example MS\_SVLIMPL01 is used. Hit 'Next' to continue.

| Install Application Assistant                                                         |                                            |
|---------------------------------------------------------------------------------------|--------------------------------------------|
| Back Next Finish Cancel                                                               |                                            |
| Select deployment targets                                                             |                                            |
| Select the servers and/or clusters to which you want to deploy this application. (You | can reconfigure deployment targets later). |
| Available targets for obi-remotedataconnector-weblogic-v1-2 :                         |                                            |
| Servers                                                                               |                                            |
| AdminServer                                                                           |                                            |
| MS_SVLIMPL01                                                                          |                                            |
| Back Next Finish Cancel                                                               |                                            |

6. Make sure 'DD only' and Use the defaults defined by the deployment's targets' is selected and hit 'Finish'.

| Install Application Assistant                                                                                                    |
|----------------------------------------------------------------------------------------------------|
| Back Next Finish Cancel                                                                                                    |
| Optional Settings                                                                                                    |
| You can modify these settings or accept the defaults.                                                                                          |
| * Indicates required fields                                                                                                    |
| — General —                                                                                                    |
| What do you want to name this deployment?                                                                                                    |
| * Name: obi-remotedataconnector-weblogic                                                                                                    |
| — Security —                                                                                                    |
| What security model do you want to use with this application?                                                                                  |
| DD Only: Use only roles and policies that are defined in the deployment descriptors.     N                                                     |
| $\bigcirc$ Custom Roles: Use roles that are defined in the Administration Console; use policies that are defined in the deployment descriptor. |
| $\bigcirc$ Custom Roles and Policies: Use only roles and policies that are defined in the Administration Console.                              |
| Advanced: Use a custom model that you have configured on the realm's configuration page.                                                       |

7. Activate the changes if the weblogic server is in 'Production' mode.

## ORACLE WebLogic Server Administration Console 12c

| Change Center                                                 | 🔓 Home Log Out Preferences 🔤 Record Help                                                                         |
|---------------------------------------------------------------|----------------------------------------------------------------------------------------------------|
| View changes and restarts                                     | Home >Summary of Deployments                                                                                     |
| Pending changes exist. They must be activated to take effect. | Messages  The deployment has been successfully installed.                                                        |
| Activate Changes                                              | $\checkmark$ You must also activate the pending changes to commit this, and other updates, to the active system. |
| Undo All Changes                                              | Summary of Deployments                                                                                           |

8. Start the deployment.

| Summ               | ary of D                            | eployment                        | s                                  |                                                                                                    |                 |
|--------------------|-------------------------------------|----------------------------------|------------------------------------|----------------------------------------------------------------------------------------------------|-----------------|
| Config             | guration                            | Control                          | Monitoring                         |                                                                                                    |                 |
| This<br>You        | page disp<br>can start              | lays the list<br>and stop ap     | of Java EE app<br>plications and m | lications and standalone application modules installed to this domain.<br>nodules from the domain by selecting the checkbox next to the application name and then using the contro | ols on this pag |
| Denl               | ovment                              |                                  |                                    |                                                                                                    |                 |
| Star               | rt v St                             | op 🗸                             |                                    |                                                                                                    |                 |
|                    | Name 4                              | ò                                |                                    |                                                                                                    | State           |
|                    | HSL_                                | POL (v4.15)                      |                                    |                                                                                                    | Active          |
|                    | HSL_                                | REL (v4.8)                       |                                    |                                                                                                    | Active          |
| <b>V</b>           | 🛨 obi-re                            | motedataco                       | onnector-weblo                     | gic-v1-2                                                                                                    | Prepared        |
|                    | SIC_0                               | DOZWEBSER                        | RVICEJ                             |                                                                                                    | Active          |
|                    | SIC_(                               | DOZWEBSEF                        | RVICES                             |                                                                                                    | Active          |
|                    | state-ma                            | inagement-p                      | provider-memor                     | y-rar                                                                                                    | Active          |
|                    | E SVLB                              | DWS (v4.37                       | '4)                                |                                                                                                    | Active          |
| Star<br>Ser<br>Ser | rt v St<br>vicing all<br>vicing onl | op 🗸<br>reques(k<br>y administra | tion requests                      |                                                                                                    |                 |

| Start Application Assistant                                           |                                                                                  |
|-----------------------------------------------------------------------|----------------------------------------------------------------------------------|
| Yes No                                                                |                                                                                  |
| Start Deployments                                                     |                                                                                  |
| You have selected the following deplo<br>• obi-remotedataconnector-we | yments to be started. Click 'Yes' to continue, or 'No' to cancel.<br>blogic-v1-2 |
| Yes No                                                                |                                                                                  |

9. The Remote Desktop Connector has metadata security built in. To fully verify the application is working, and to connect to it through the BI Admin tool, this security will need to be temporarily disabled. Shutdown the Weblogic Server, and then in the same command shell or shell script used to start weblogic – set this variable:

export DISABLE\_RDC\_METADATA\_SECURITY=1

Then re-start the Weblogic admin or managed server (depending on where you deployed the .war file).

10. To confirm the Remote Desktop Connector was installed correctly, navigate to this path:

"http://<weblogic-server>:<weblogic-managed serverport>/obiee/javads?status".

```
This XML file does not appear to have any style information associated with it. The document tree is shown below

    <JavaDSServer>

      - <Services>
                  </Services>
          <Cartridges>
            </Cartridge>
            </Cartridges>
       – <ConfigSources>
              - <ServiceProperties>
                          #DatasrcServer/src/jdbc-only-serviceprocessor.properties oracle. bi.datasource.service DatasourceServiceProcessor
                   </ServiceProperties>
              - <CartridgeProperties>
                       \# DatasrcServer/src/jdbc-only-cartridges.properties\ jdbc=oracle.bi.datasource.jdbc.JDBCCartridges.properties\ jdbc=oracle.bi.datasource.jdbc.JDBCCartridges.properties\ jdbc=oracle.bi.datasource.jdbc=oracle.bi.datasource.jdbc=oracle.bi.datasource.jdbc=oracle.bi.datasource.jdbc=oracle.bi.datasource.jdbc=oracle.bi.datasource.jdbc=oracle.bi.datasource.jdbc=oracle.bi.datasource.jdbc=oracle.bi.datasource.jdbc=oracle.bi.datasource.jdbc=oracle.bi.datasource.jdbc=oracle.bi.datasour
                    </CartridgeProperties>
     </ConfigSources>
</JavaDSServer>
```

If you see this message, the security was not disabled in the previous step.

#### Error 401--Unauthorized

#### From RFC 2068 Hypertext Transfer Protocol -- HTTP/1.1:

#### 10.4.2 401 Unauthorized

The request requires user authentication. The response MUST include a WWW-Authenticate header field (section 14.46) resource. The client MAY repeat the request with a suitable Authorization header field (section 14.8). If the request 401 response indicates that authorization has been refused for those credentials. If the 401 response contains the s agent has already attempted authentication at least once, then the user SHOULD be presented the entity that was give relevant diagnostic information. HTTP access authentication is explained in section 11.

### 2.2 Create data source

Multiple data sources can be setup. Use the following process for each and use a unique name. The connection to each data source would then be defined in the RPD connection.

1. Within the Weblogic Administration Console, expand 'Services' and 'Data Sources' and select 'New' to create a new data source. If running in production mode, press 'Lock&Edit' first.

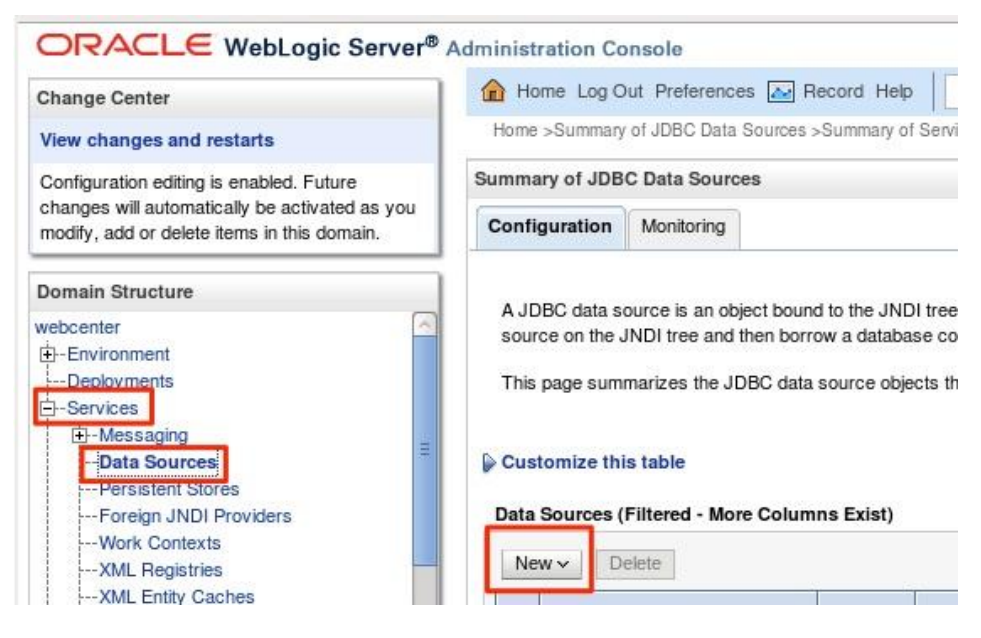

2. Select 'Generic Data Source' in the options:

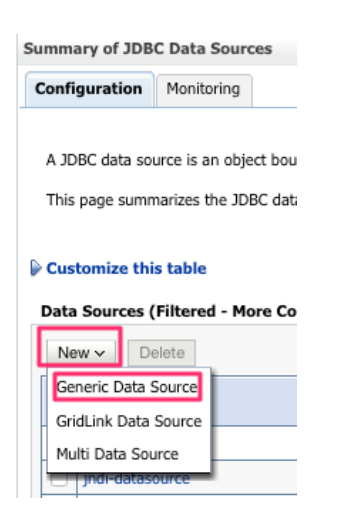

3. Enter a Name for the Data Source and a JNDI Name, and the database type. In the initial release of the RDC tool, 'Oracle' is the only supported Database type. In future releases this will be expanded to other vendors. Note – the JDNI Name forms part of the URL used to access the data source, so try to avoid spaces and other characters that may cause problems with the URL. Hit 'Next' to continue.

Home >Summary of Deployments >Summary of Servers >Summary of JDBC Data Sources

| eate a New JDBC Data Source                           |                                |
|-------------------------------------------------------|--------------------------------|
| Back Next Finish Cancel                               |                                |
| JDBC Data Source Properties                           |                                |
| The following properties will be used to identify you | r new IDBC data source         |
| Indicates required fields                             | Thew sobe data source.         |
|                                                       |                                |
| What would you like to name your new JDBC data so     | urce?                          |
| 🛱 * Name:                                             |                                |
|                                                       | JUBC Data Source BICS BCIMPL01 |
| What scope do you want to create your data source     | in?                            |
| Scope:                                                |                                |
|                                                       | Global                         |
| What JNDI name would you like to assign to your ne    | w JDBC Data Source?            |
| 🕾 INDI Name:                                          |                                |
| jdbc/DSBCIMPL01_BICS                                  |                                |
|                                                       |                                |
|                                                       |                                |
|                                                       |                                |
|                                                       |                                |
|                                                       |                                |
| Nia 5 4 5 5 5 5 5 5 5 5 5 5 5 5 5 5 5 5 5             |                                |
| What database type would you like to select?          |                                |

- 4. For the Database Driver select the appropriate driver for the On-Premise Oracle Database. In the initial release, the following options are currently supported:
  - Oracle's Driver (Thin) for Instance Connections;
  - Oracle's Driver (Thin) for RAC Service-Instance Connections;
  - Oracle's Driver (Thin) for Service Connections;

In this case the 'Oracle's Driver (Thin) for Service Connections' is selected.

| reate a New JDBC Data Source         |                                                                                                    |            |
|--------------------------------------|----------------------------------------------------------------------------------------------------|------------|
| Back Next Finish Cancel              |                                                                                                    |            |
| JDBC Data Source Properties          |                                                                                                    |            |
| The following properties will be use | d to identify your new JDBC data source.                                                                                                    |            |
| Database Type:                       | Orade                                                                                                    |            |
| What database driver would you like  | to use to create database connections? Note: * indicates that the driver is explicitly supported by Oracle We                                                                                                    | bLogic Ser |
| Database Driver:                     | *Oracle's Driver (Thin) for Service connections; Versions:Ally                                                                                                    |            |
| Back Next Finish Cancel              | *Oracle's Driver (Thin XA) for Application Continuity; Versions:Any<br>*Oracle's Driver (Thin XA) for Instance connections; Versions:Any<br>*Oracle's Driver (Thin XA) for RAC Service-Instance connections; Versions:Any |            |
|                                      | *Oracle's Driver (Thin XA) for Service connections; Versions:Any<br>*Oracle's Driver (Thin) for Application Continuity: Versions:Any                                                                                      |            |
|                                      | *Oracle's Driver (Thin) for Instance connections; Versions:Any                                                                                                    |            |
|                                      | *Oracle's Driver (Thin) for RAC Service-Instance connections; Versions:Any                                                                                                    |            |
|                                      | *Oracle's Driver (Thin) for Service connections; Versions:Any                                                                                                    |            |
|                                      | *Oracle's Driver (Thin) for pooled instance connections; Versions: Any                                                                                                    |            |
|                                      | DataDirect's Oracle Driver (Type 4 XA) Versions:Any                                                                                                    |            |
|                                      | DataDirect's Oracle Driver (Type 4) Versions:Any                                                                                                    |            |
|                                      | Other                                                                                                    |            |

5. Keep the default options for the 'Supports Global Transactions' and 'One-Phase Commit' and hit 'Next'.

| Create a New JDBC Data Source                                                                                                    |
|----------------------------------------------------------------------------------------------------|
| Back Next Finish Cancel                                                                                                    |
| Transaction Options                                                                                                    |
| You have selected non-XA JDBC driver to create database connection in your new data source.                                                                                                    |
| Does this data source support global transactions? If yes, please choose the transaction protocol for                                                                                                 |
| ✓ Supports Global Transactions                                                                                                    |
| Select this option if you want to enable non-XA JDBC connections from the data source to participate i transaction optimization. Recommended in place of Emulate Two-Phase Commit.                    |
| O Logging Last Resource                                                                                                    |
| Select this option if you want to enable non-XA JDBC connections from the data source to emulate par<br>if your application can tolerate heuristic conditions.                                        |
| O Emulate Two-Phase Commit                                                                                                    |
| Select this option if you want to enable non-XA JDBC connections from the data source to participate i<br>processing. With this option, no other resources can participate in the global transaction. |
| One-Phase Commit                                                                                                    |
| Back Next Finish Cancel                                                                                                    |

6. Enter the appropriate values for the On-Premise Oracle Database. Use the ohi\_bac\_user as the 'database user name'. Hit 'Next' to continue.

| Create a New JDBC Data Source                                                 |                        |
|-------------------------------------------------------------------------------|------------------------|
| Back Next Finish Cancel                                                       |                        |
| Connection Properties                                                         |                        |
| Define Connection Properties.                                                 |                        |
| What is the name of the database you would like to connect to?                |                        |
| Database Name:                                                                | bcimpl01               |
| What is the name or IP address of the database server?                        |                        |
| Host Name:                                                                    | slc10udv.us.oracle.com |
| What is the port on the database server used to connect to the database?      |                        |
| Port:                                                                         | 1521                   |
| What database account user name do you want to use to create database connect | tions?                 |
| Database User Name:                                                           | ohi_bac_user           |
| What is the database account password to use to create database connections?  |                        |
| Password:                                                                     | •••••                  |
| Confirm Password:                                                             | •••••                  |
| Additional Connection Properties:                                             |                        |
| oracle.jdbc.DRCPConnectionClass:                                              |                        |
| Back Next Finish Cancel                                                       |                        |

7. Make sure the configuration is correct, then 'Test Connection'. If the connection is successful aliak 'Novt'

| Messages                                                                                                    |                                                       |  |  |  |  |  |  |  |
|----------------------------------------------------------------------------------------------------|-------------------------------------------------------|--|--|--|--|--|--|--|
| Connection test succeeded.                                                                                             |                                                       |  |  |  |  |  |  |  |
| Create a New JDBC Data Source                                                                                          |                                                       |  |  |  |  |  |  |  |
| Test Configuration Back Next Finish Cancel                                                                             |                                                       |  |  |  |  |  |  |  |
| Test Database Connection                                                                                               |                                                       |  |  |  |  |  |  |  |
| Test the database availability and the connection properties                                                           | you provided.                                         |  |  |  |  |  |  |  |
| What is the full package name of JDBC driver class used to cre                                                         | ate database connections in the connection pool?      |  |  |  |  |  |  |  |
| (Note that this driver class must be in the classpath of any ser                                                       | ver to which it is deployed.)                         |  |  |  |  |  |  |  |
|                                                                                                    |                                                       |  |  |  |  |  |  |  |
| Driver Class Name:                                                                                                    | oracle.jdbc.OracleDriver                              |  |  |  |  |  |  |  |
| What is the URL of the database to connect to? The format of                                                           | the URL varies by JDBC driver.                        |  |  |  |  |  |  |  |
| URL:                                                                                                    | jdbc:oracle:thin:@//slc10udv.us.oracle.com:1521/bcimj |  |  |  |  |  |  |  |
| What database account user name do you want to use to crea                                                             | te database connections?                              |  |  |  |  |  |  |  |
| Database User Name:                                                                                                    | ohi_bac_user                                          |  |  |  |  |  |  |  |
| What is the database account password to use to create data                                                            | base connections?                                     |  |  |  |  |  |  |  |
| (Note: for secure password management, enter the password in the Password field instead of the Properties field below) |                                                       |  |  |  |  |  |  |  |
|                                                                                                    |                                                       |  |  |  |  |  |  |  |
| Password:                                                                                                    | •••••                                                 |  |  |  |  |  |  |  |
| Confirm Password:                                                                                                    | •••••                                                 |  |  |  |  |  |  |  |
| What are the properties to pass to the JDBC driver when crea                                                           | ting database connections?                            |  |  |  |  |  |  |  |

8. On the final configuration screen, select the Target to deploy the JDBC data source. In this case we use the MS\_SVLIMPL01 managed server. Hit 'Finish' to complete the configuration.

| Create a New JDBC Data Source                                                              |
|--------------------------------------------------------------------------------------------|
| Back Next Finish Cancel                                                                    |
| Select Targets                                                                             |
| You can select one or more targets to deploy your new JDBC data source. If you don't selec |
|                                                                                            |
| Servers                                                                                    |
| AdminServer                                                                                |
| MS_SVLIMPL01                                                                               |
| Back Next Finish Cancel                                                                    |

9. Activate the changes if the weblogic server is in 'Production' mode.

| Change Center                                                                          | 🚹 Home Log Out Preferences 🔤 Record Help                                       |  |  |  |  |
|----------------------------------------------------------------------------------------|--------------------------------------------------------------------------------|--|--|--|--|
| View changes and restarts                                                              | Home >Summary of Deployments >Summary of Servers >Summary of JDBC Data Sources |  |  |  |  |
| Click the <i>Lock &amp; Edit</i> button to modify, add or delete items in this domain. | Messages                                                                       |  |  |  |  |
| Lock & Edit                                                                            | Summary of JDBC Data Sources                                                   |  |  |  |  |
| Release Configuration                                                                  | Configuration Monitoring                                                       |  |  |  |  |

## 2.3 Download and deploy public key

Within the Service Console for BICS, Select the 'Database Connections' tab, and then 'Get Public Key'.

| Signed In As                                    |                              |
|-------------------------------------------------|------------------------------|
| Database Connections                            |                              |
|                                                 | Get Public Key               |
| ud database included with your service and othe | er databases that you create |
|                                                 |                              |
|                                                 | Signed In As                 |

Save the key on the weblogic server in the following path: \$DOMAIN\_HOME/rdc\_keys/<deployment\_name>

The <deployment\_name> is 'obi-remotedataconnector' by default. In our example, the path is /ohi/envBase/mwdata/domains/OHISVL/rdc\_keys/obi-remotedataconnector-weblogic-v1-2.

| 🧬 oracle@slc10udv:/ohi/envBase/mwdata/domains/OHISVL/rdc_keys/obi-remotedataconnector-weblogic-v1-2 📃 💻 🗮                                                                                                    |   |
|----------------------------------------------------------------------------------------------------|---|
| [oracle@slc10udv[BCIMPL01] obi-remotedataconnector-weblogic-v1-2]\$ pwd<br>/ohi/envBase/mwdata/domains/OHISVL/rdc_keys/obi-remotedataconnector-weblogic-v1-2<br>[oracle@slc10udv[BCIMPL01] obi-remotedataconnector-weblogic-v1-2]\$ | * |

The name of the 'pem' file is not important. The tool will read all 'pem' files in the directory. If a single on-premise weblogic server is being used for multiple BICS instances (for instance a 'Dev' and 'Production'), then both of the 'pem' keys should be saved here. As long as the file type is left as '.pem', then they will both be read and used, no matter what the file is renamed to.

## 3 Setup RPD

This chapter describes the setup of the RPD and publish the file to BICS.

## 3.1 Setup RPD connection

1. Download the Oracle Business Intelligence Developer Client Tool

http://www.oracle.com/technetwork/middleware/bicloud/downloads/index. html

2. Open the 12c Admin Tool but **Do NOT Open the Existing On-Premise RPD**. Under the 'File' menu, select 'Load Java Datasources'. If this option is not available, the Admin Tool is not the correct version.

| ile | Edit    | View     | Manage | Tools | Diagram | Window Help                        |
|-----|---------|----------|--------|-------|---------|------------------------------------|
| N   | ew Rep  | oository |        |       | Ctrl+   | (*) 🛃 💼 🚺 N                        |
| 0   | pen     |          |        |       |         | •                                  |
| М   | ultiuse | er       |        |       |         | <ul> <li>iness Model an</li> </ul> |
| So  | ource ( | Control  |        |       |         | • 📦 <u>BI</u>                      |
| CI  | ose     |          |        |       |         |                                    |
| Sa  | ive     |          |        |       | Ctrl +  | S E HACI_C                         |
| Sa  | ive As  |          |        |       |         | •                                  |
| Co  | opy As  |          |        |       |         | •                                  |
| Cł  | hange   | Passwo   | rd     | -     | -       |                                    |
| Lo  | ad Jav  | 'a Datas | ources |       | 5       |                                    |
| Pr  | int Pre | view     |        |       |         |                                    |
| Pr  | int     |          |        |       |         |                                    |
| Im  | nport N | /letadat | a      |       |         |                                    |
| C   | ompar   | e        |        |       |         |                                    |

3. Enter the Host Name / IP address, port, and user that can connect to the weblogic server where the RDC was installed. NOTE – this hostname or IP does not need to be available externally. This is just used to load the Java Datasource in the RPD for this step.

In this example, the port of the managed server is used.

| Connect to J                                                              | ava Datasource Server                      | <u> </u>               |
|---------------------------------------------------------------------------|--------------------------------------------|------------------------|
| <u>H</u> ostname:<br>P <u>o</u> rt:<br><u>U</u> ser:<br><u>P</u> assword: | slc10udv.us.oracle.com<br>6610<br>weblogic | OK<br>Cancel<br>Help   |
| Oracle BI Adminis                                                         | stration Tool                              | udv.us.oracle.com:6610 |
|                                                                           |                                            | ОК                     |

4. Open the RPD file which is delivered in the patch directory of OHI Back Office.

| e oracle@slc10udv:/ohi/envBase/mwdata/domains/0                                                                                                    | HISVL/rdc_keys/obi-remotedataconnector-weblogic-v1-2                                                                                                    |
|----------------------------------------------------------------------------------------------------|----------------------------------------------------------------------------------------------------|
| [oracle@slc10udv[BCIMPL01] obi-remote<br>/ohi/envBase/patch/10.17.1.1.0/report<br>/ohi/envBase/patch/10.17.1.2.0/report<br>/ohi/envBase/patch/10.17.1.3.0/report<br>[oracle@slc10udv[BCIMPL01] obi-remote | dataconnector-weblogic-v1-2]\$ locate BAC_OHI_BI.rpd<br>:/BAC_OHI_BI.rpd<br>:/BAC_OHI_BI.rpd<br>:/BAC_OHI_BI.rpd<br>:/BAC_OHI_BI.rpd<br>:dataconnector-weblogic-v1-2]\$ |
| Oracle BI Administration Tool                                                                                                    | of the summer of the state                                                                                                    |
| File Tools Help                                                                                                    |                                                                                                    |
|                                                                                                    |                                                                                                    |
| New Repository Ctrl+N                                                                                                    | N 📴 📴 📾 🔈 🔊 🗗 🤅                                                                                                    |
| New Repository Ctrl+N<br>Open                                                                                                    | V III IIIIIIIIIIIIIIIIIIIIIIIIIIIIIIII                                                                                                    |
| New Repository Ctrl+N<br>Open<br>Multiuser                                                                                                    | V III IIIIIIIIIIIIIIIIIIIIIIIIIIIIIIII                                                                                                    |

Enter the password.

| Or  | acle BI | Adminis | tration | n Tool |            |      |     |   | -    | -    | -      |           | 74      | 1.4    | ull I | 11.6 | a      |
|-----|---------|---------|---------|--------|------------|------|-----|---|------|------|--------|-----------|---------|--------|-------|------|--------|
| ile | Tools   | Help    |         |        |            |      |     |   |      |      |        |           |         |        |       |      |        |
| D   | iii 🖉   | 🖻 🖥     | 8       | 8      | <b>X</b> 🗎 | ti i | 2 2 | 8 | ⊕ ®, | 9, 5 |        | 1 26      |         |        |       |      |        |
|     |         |         |         |        |            |      |     |   |      |      |        |           | _       |        |       |      |        |
|     |         |         |         |        |            |      |     |   |      |      |        |           |         |        |       |      |        |
|     |         |         |         |        |            |      |     |   |      |      |        |           |         |        |       |      |        |
|     |         |         |         |        |            |      |     |   |      |      |        |           |         |        |       |      |        |
|     |         |         |         |        |            |      |     |   |      |      |        |           |         |        |       |      |        |
|     |         |         |         |        |            |      |     |   |      |      |        |           |         |        |       |      |        |
|     |         |         |         |        |            |      |     |   |      |      |        |           |         |        |       |      |        |
|     |         |         |         |        |            |      |     |   |      |      |        |           |         |        |       |      |        |
|     |         |         |         |        |            |      |     |   |      |      | _      |           | _       | _      | _     |      |        |
|     |         |         |         |        |            |      |     |   |      |      | Open ( | Offline B | AC_OHI_ | BI.rpd |       |      | ×      |
|     |         |         |         |        |            |      |     |   |      |      | Repo   | sitory Pa | ssword: |        |       |      | ок     |
|     |         |         |         |        |            |      |     |   |      |      |        |           |         |        |       |      | Cancel |
|     |         |         |         |        |            |      |     |   |      |      | II '   |           |         |        |       | _    | use (  |
|     |         |         |         |        |            |      |     |   |      |      |        |           |         |        |       |      | нер    |
|     |         |         |         |        |            |      |     |   |      |      |        |           |         |        |       |      | /      |

| Oracle BI Administration Tool - BAC_OHI_BI.rpd  | and servers / he I had 11 had theme - |                        |
|-------------------------------------------------|---------------------------------------|------------------------|
| File Edit View Manage Tools Diagram Window Help |                                       |                        |
| 📗 🗅 📽 📽 😭 📇 🕌 🚜 🖬 🏥 🔽 🔯 📾 🗞 🖑 倒 🍕               | 4 9. 5. 5. 5. 11   H                  |                        |
| Presentation                                    | Business Model and Mapping            | Physical               |
| ⊕                                               | BO Analytics Goud                     | e 🔋 OHIBO<br>e 🗄 OHIDM |

5. Click on the OHIBO physical environment

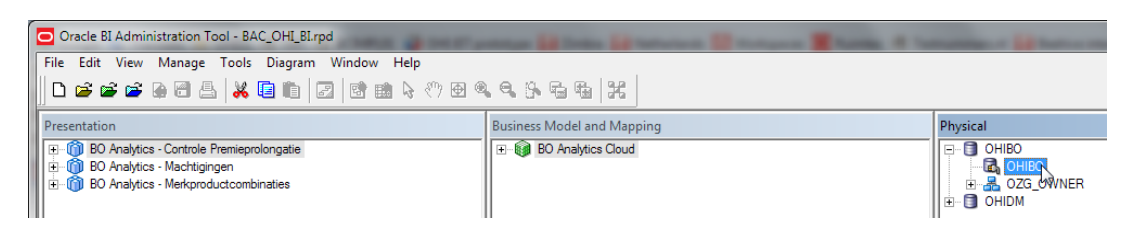

6. The connection pool setup is opened.

| onnection Pool - OHIB    |                               |             |
|--------------------------|-------------------------------|-------------|
| General Connection Sc    | ripts XML Write Back Miscella | neous       |
| Name: OHIBO              |                               | Permissions |
| Call interface:          | Default (OCI 10g/11g)         | -           |
| Maximum connections:     | 10 +                          |             |
| 🔲 Require fully qualifie | d table names                 |             |
| Data source name:        | BO                            |             |
| Shared logon             |                               |             |
| User name:               | ohi_bac_user Passwo           | rd:         |
| Enable connection        | pooling                       |             |
| Timeout:                 | 5                             | (minutes) 💌 |
| Vse multithreaded of     | connections                   |             |
| Parameters support       | ed                            |             |
| Isolation level:         | Default                       | •           |
| Description:             |                               |             |
|                          |                               | <u> </u>    |

Change the 'Call interface' to JDBC (JNDI).

| nnection Pool - OHIB   |                                 |             |
|------------------------|---------------------------------|-------------|
| General Connection Sc  | rripts XML Write Back Miscellan | eous        |
| Name: OHIBO            |                                 | Permissions |
| Call interface:        | Default (OCI 10g/11g)           | •           |
| Maximum connections:   | Default (OCI 10g/11g)           |             |
| Require fully qualifie | ODBC 3.5                        |             |
| Data source name:      | OCI 10g/11g                     |             |
| Shared logon           | JDBC (Direct Driver)            |             |
| User name:             | JDBC (JNDI)<br>JDBC (BIJDBC)    |             |
| Enable connection      | pooling                         |             |
| Timeout:               | 5                               | (minutes) 💌 |
| Use multithreaded of   | connections                     |             |
| Parameters support     | ed                              |             |
| Isolation level:       | Default                         | -           |
| Description:           |                                 |             |
|                        |                                 | <b>A</b>    |

Change the datasource name to:

http://<server>:<port>/obiee/javads/DSBCIMPL01\_BICS

In our example we use: http://slc10udv.us.oracle.com:6610/obiee/javads/DSBCIMPL01\_BICS

Click on the miscellaneous tab. Empty the 'Required Cartridge version' and set 'Use SQL Over HTTP' to 'true'.

| Connection Pool - OHIBO                   |               |
|-------------------------------------------|---------------|
| General Connection Scripts XML Write Back | Miscellaneous |
| Javads Properties                         |               |
| Required Cartridge Version                |               |
| Use SQL Over HTTP true                    |               |
|                                           |               |
|                                           |               |

Hit Ok. A password is asked again. This is the password of the Weblogic administrator. Usually Weblogic.

| Connection Pool - OHIBO                                 |
|---------------------------------------------------------|
| General Connection Scripts XML Write Back Miscellaneous |
| Javads Properties<br>Required Cartridge Version         |
| Use SQL Over HTTP true                                  |
|                                                         |
|                                                         |
|                                                         |
| Confirm Password                                        |
| Password:                                               |
| OK Cancel                                               |

7. Save the file locally.

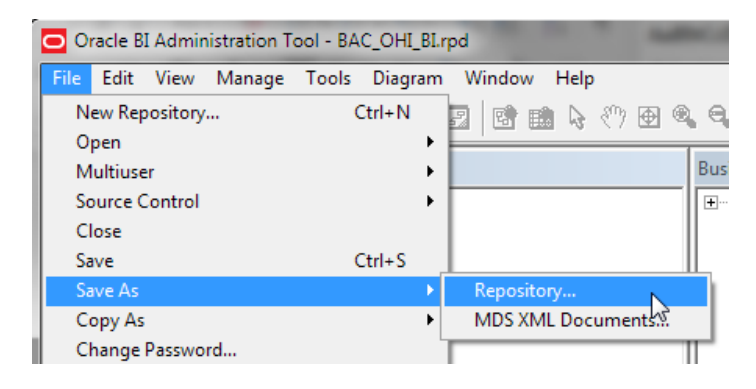

## 3.2 Import RPD in BICS

In order to upload the RPD file to BICS. Follow these steps:

1. In the BI Cloud Service Console, select 'Snapshots and Models'

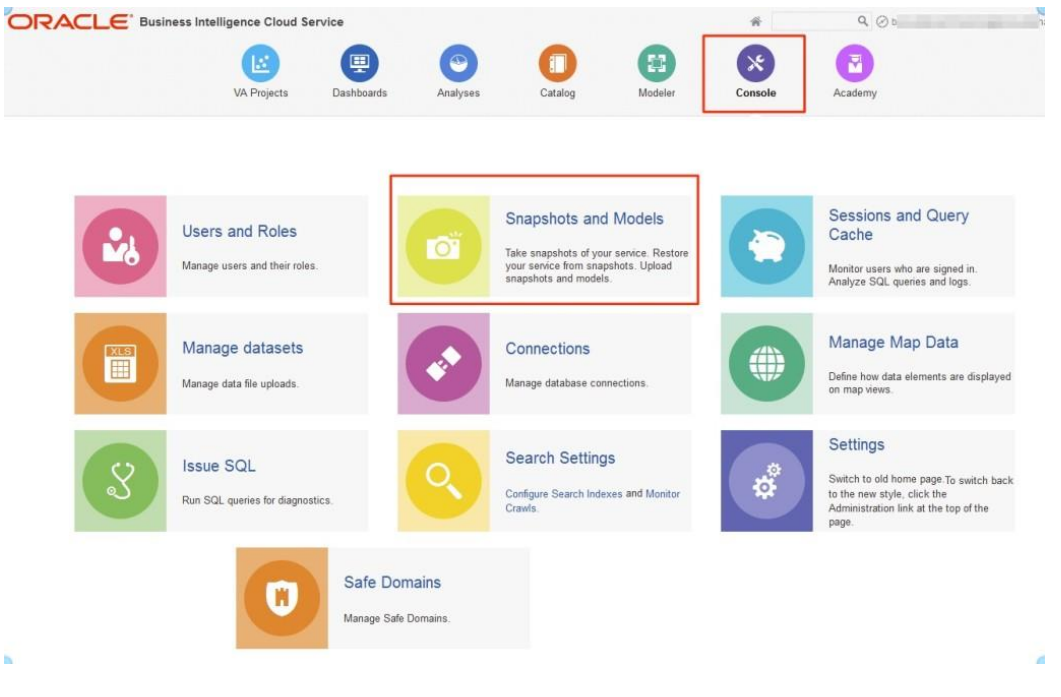

2. Select the 'Replace Data Model' option

| ORACL                  | E Business Int                                                      | elligence Cloud S       | ervice                   |                       |                       |                         | *       | ٩ 0     |
|------------------------|---------------------------------------------------------------------|-------------------------|--------------------------|-----------------------|-----------------------|-------------------------|---------|---------|
|                        |                                                                     |                         |                          |                       | 0                     |                         | ×       |         |
|                        |                                                                     | VA Projects             | Dashboards               | Analyses              | Catalog               | Modeler                 | Console | Academy |
| Snapshot Syster        | n State 👩                                                           |                         |                          |                       |                       |                         |         |         |
| A Snapshot takes a cop | y of all system state. At a                                         | iny time the system can | be restored to one of th | nese stored Snapshots | . Restoration may imp | act existing user sessi | ons.    |         |
| New Snapshot           | Upload Snapshot                                                     | Replace Data Mode       |                          |                       |                       |                         |         |         |
| Ô                      | 10 Feb 2016 (11:02:1<br>Description: BeforeRi<br>Username: Callor m | 1)<br>PDtest            |                          |                       |                       |                         |         |         |

3. Browse to the RPD and enter the Repository password. Then click 'OK'.

| Replace Data                                 |                                                                                                    | @ ×                                  |                           |
|----------------------------------------------|----------------------------------------------------------------------------------------------------|--------------------------------------|---------------------------|
| Data model files<br>Enterprise Editior       | (.rpd) include a data model defined an<br>1.                                                                               | d saved from O                       | racle Bl                  |
| Data Model File                              | ON_PREM_CONNECT_DEMO.rpd                                                                                                   | Update                               |                           |
| * Password                                   | ••••••                                                                                                    |                                      |                           |
| Differences<br>to upload ca<br>the current r | between the current data model and th<br>in break existing reports. Before you pr<br>nodel in case you want to restore it. | ie model that yo<br>oceed, take a si | u are about<br>napshot of |
|                                              |                                                                                                    | OF                                   | Cancel                    |
|                                              |                                                                                                    |                                      |                           |

## 4 Setup catalog

This chapter describes the setup of the catalog file to BICS.

## 4.1 Upload catalog

1. Copy the catalog file, which is delivered in the patch directory of OHI Back Office, to a local directory.

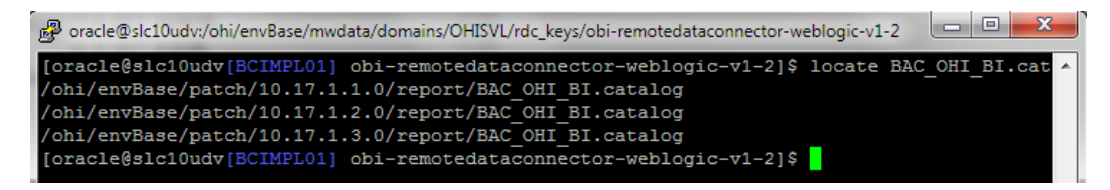

2. Login to BICS. Go to the service instance.

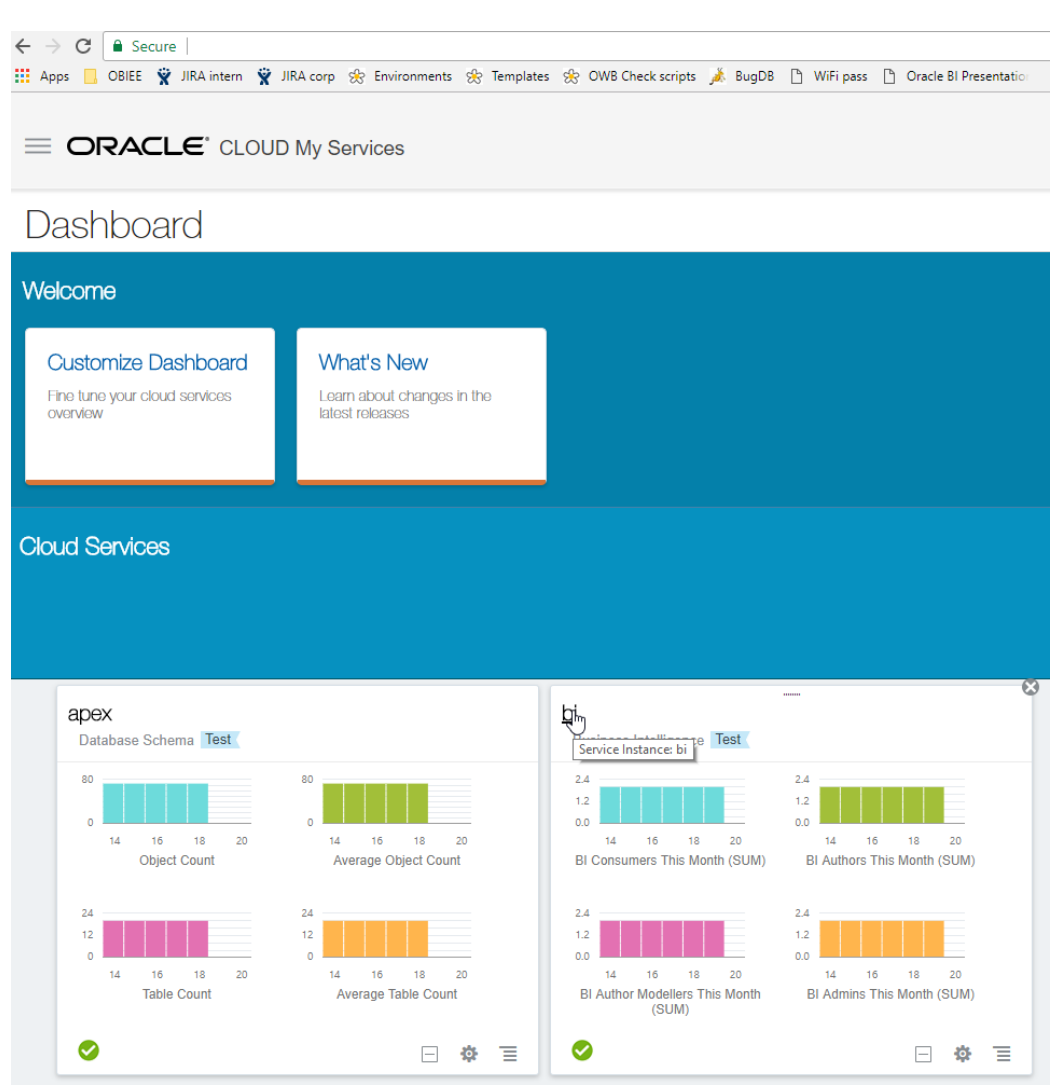

3. Click on the service instance

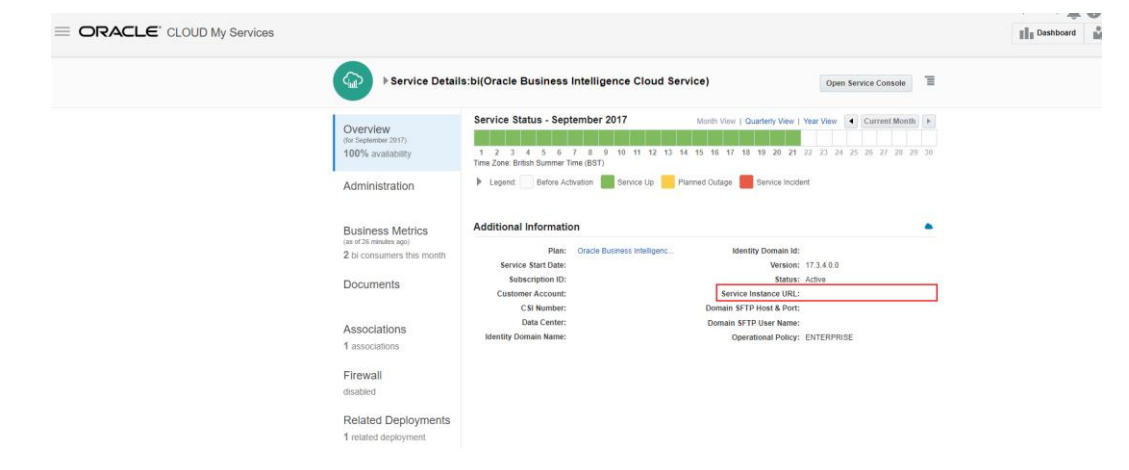

4. Go to catalog.

| September 21, 2017 |                  |             |            |          |
|--------------------|------------------|-------------|------------|----------|
| Welcome            |                  |             |            |          |
| Recent Favorites   |                  |             |            | 0        |
| Test 1 - pagina 1  |                  | VA Projects | Dashboards | Analyses |
|                    |                  | Catalog     | Modeler    | Console  |
| +<br>Create        | <b>O</b><br>Tour | Academy     |            |          |

Select 'Company shared'. 5.

Click 'Unarchive'. 

| DRACLE' But         | siness Intellige          | ence Cloud Service                  |                         |                       |
|---------------------|---------------------------|-------------------------------------|-------------------------|-----------------------|
|                     |                           |                                     |                         |                       |
|                     | VA Projects               | Dashboards                          | Analyses                | Catalog               |
| User View 🔻 🎁 🔻 😏 🖻 | ∎ <b>`</b> ⊂ <b>`</b> ■ • | - ■ / ■ - □                         | ×∎∎                     | Location /Company S   |
| ⊿ Folders           | Type All                  | ▼ Sort N                            | Name A-Z                | ▼ Show More           |
| My Folders          |                           | SampleApp   Last M<br>Expand More ▼ | Modified 2-6-2015 8:42: | 39 Owner BI Service A |
| Company Shared      |                           |                                     |                         |                       |
|                     |                           |                                     |                         |                       |
|                     |                           |                                     |                         |                       |
|                     |                           |                                     |                         |                       |
| Tasks               |                           |                                     |                         |                       |
| Company Shared      | A                         |                                     |                         |                       |
| Expand Archive      |                           |                                     |                         |                       |
| X Delete            | e                         |                                     |                         |                       |
| Copy NZ Propertie   | s                         |                                     |                         |                       |
|                     |                           |                                     |                         |                       |

Click 'Upload the catalog'. Select the locally copied catalog file.

6. Check if the reports are available. Click on dashboards.

## 5 Appendix A – Information

PLEASE NOTE. The Remote Desktop Tool will not work with customer SSL certificates that include a wildcard character '\*' in the Common Name (CN). If HTTPS is being used, and errors are found, then check this is not the cause.

Use this URL: https://www.sslshopper.com/ssl-checker.html and in the 'Server Hostname' enter the full https URL being called in RDC, and then check it. If wildcard characters are being used, then a new certificate without these need to be generated.

There is a fix in the works for RDC, but currently this is not in place.